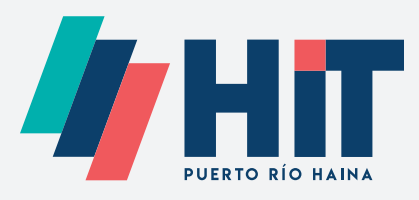

## Solicitud de Verificación en línea para contenedores **Instructivo de Uso**

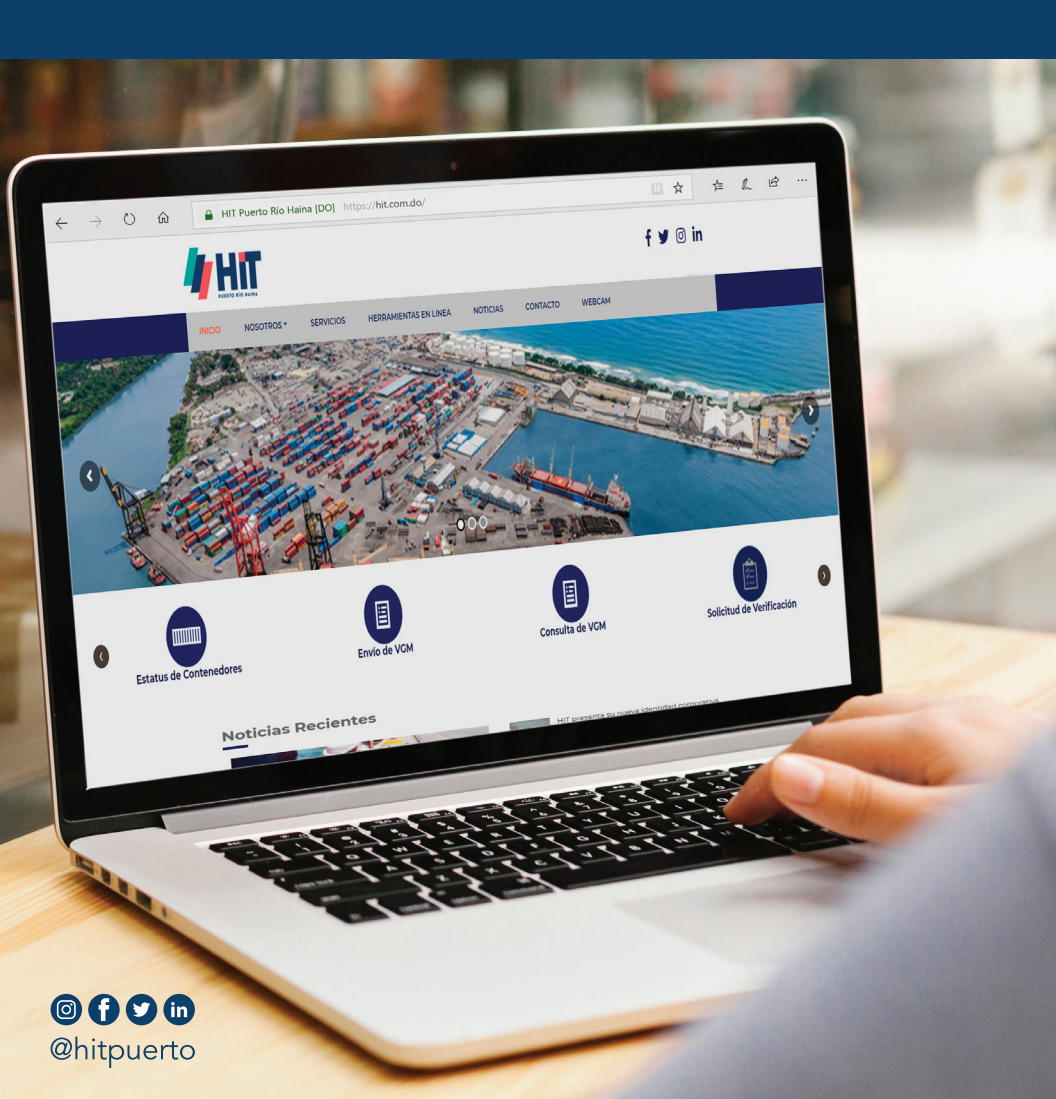

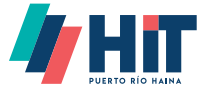

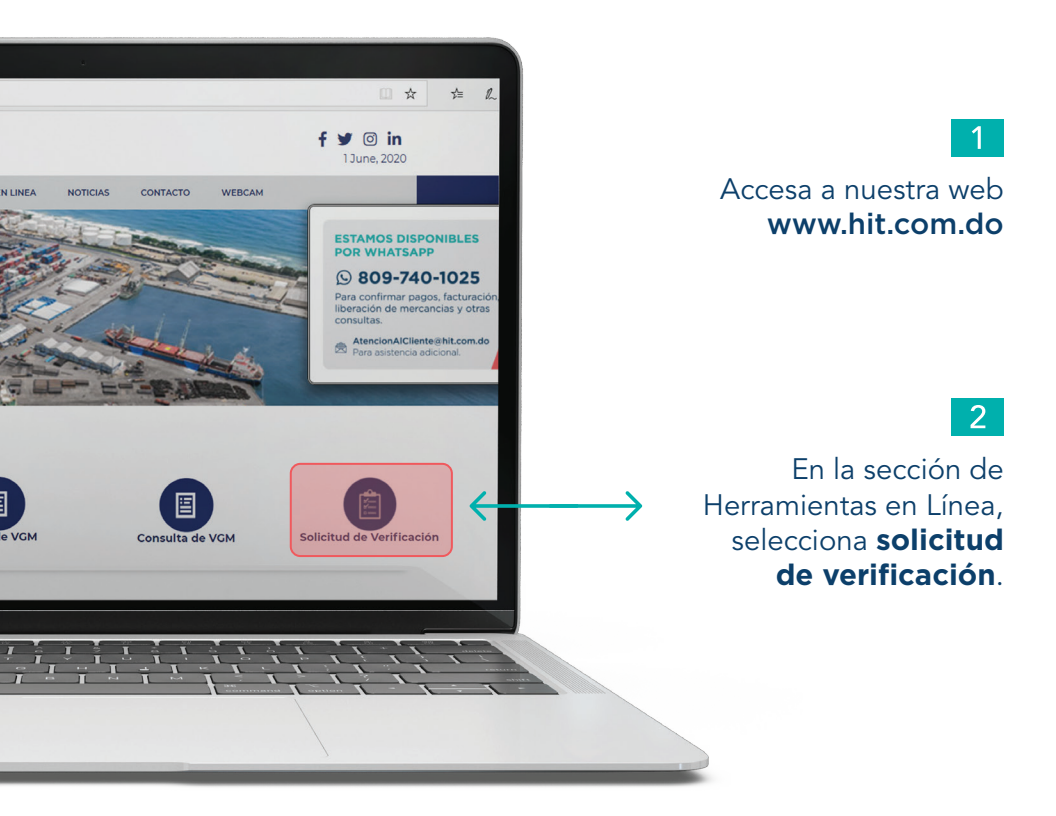

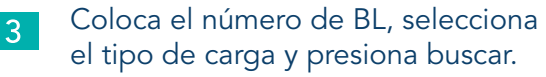

| Solicitud de Verificación |               |          |        |  |  |
|---------------------------|---------------|----------|--------|--|--|
| Bill of Lading            | Clasificación |          |        |  |  |
| DOU1411224577             | SECO          | <b>_</b> | Buscar |  |  |

4

Valida que la información suministrada está correcta y que los equipos a verificar estén seleccionados en la casilla.

| Mostrar 10 • registros |   |    |                |              | Filtrar       |           |                |
|------------------------|---|----|----------------|--------------|---------------|-----------|----------------|
| Γ                      | 2 | 1≱ | Contenedor î 🌢 | BL ∏∳        | Categoría î 🌢 | Estatus 🕯 | Tipo îķ        |
| ۲                      |   |    | HAIU1010200    | DOHAI1234567 | IMPORTACIÓN   | EN PUERTO | COMPLETO       |
|                        |   |    |                |              |               | Anteri    | or 1 Siguiente |

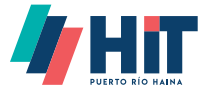

## 5 Completa los datos requeridos.

| Detalle de la solicitud |                   |                |                 |                             |              |
|-------------------------|-------------------|----------------|-----------------|-----------------------------|--------------|
| Consignatario           | IMPORTACIONES GEN | ERALES Fecha o | le verificación | 08/06/2020                  |              |
| Mercancía               | ZAPATOS           | ¢ Condici      | ón              | VERIFICACIÓN                | ÷            |
|                         |                   |                |                 |                             |              |
| Datos del solicitante   |                   |                |                 |                             |              |
| Datos del solicitante   | MARTHA HERRERA    | Correo         | electrónico     | marthaherrera@importaciones | generales.do |

Completa los datos del gestor aduanal que realizará la verificación y presiona **Agregar Personal**. Hacer lo mismo para incluir otras personas que requieran entrar a la verificación.

| Nombre completo  | JULIO MARTINEZ    | Cédula/Pasaporte   | 001-0704333-0 |  |
|------------------|-------------------|--------------------|---------------|--|
| Rol              | REPRESENTANTE     | Ŧ                  |               |  |
|                  |                   |                    |               |  |
| Selección        | Nombre y Apellido | Cédula o Pasaporte | Rol Estatus   |  |
| Agregar personal |                   |                    |               |  |
|                  |                   |                    |               |  |

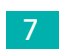

6

Una vez completados sus datos presione mostrar resumen. Mostrar resumen

 Valida las informaciones suministradas y presiona
Regresar si quiere modificarlas o Enviar Solicitud para concluir.

Regresar

**Enviar Solicitud** 

Recibirás un correo con la confirmación de tu solicitud.

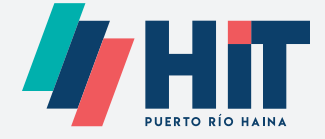

## Solicitud de Verificación en línea para contenedores

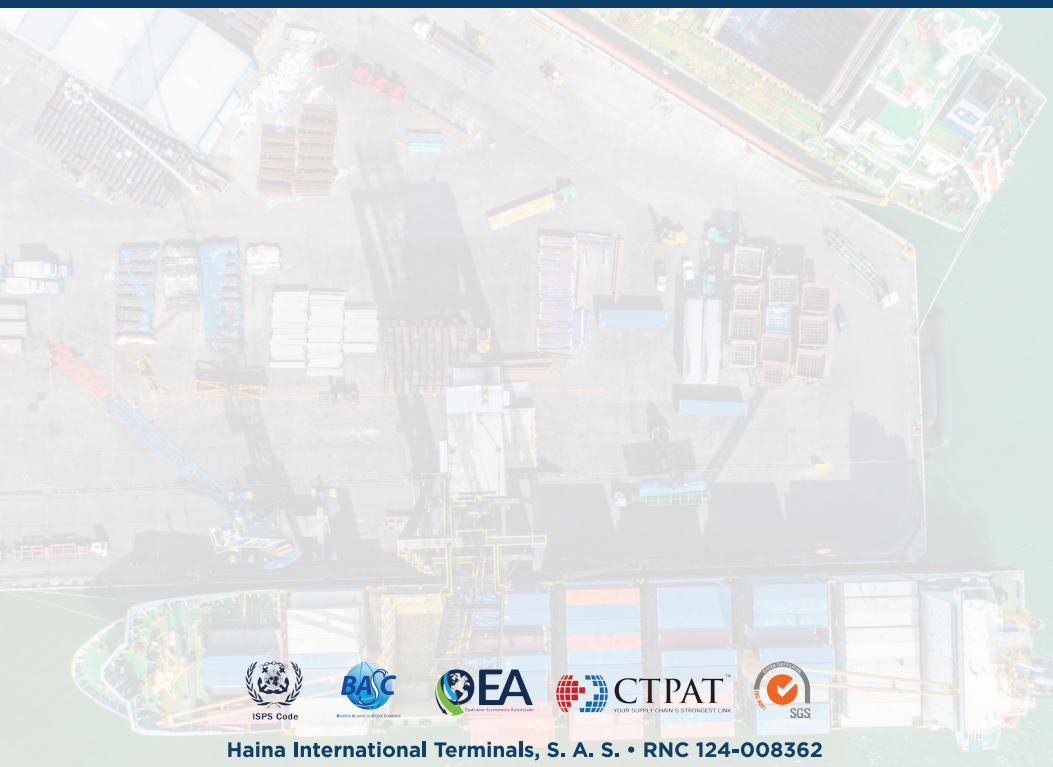

Carretera Sánchez Km. 13 ½, Edificio Navieros, Puerto Río Haina, Margen Oriental, Santo Domingo Oeste, República Dominicana. • Tel.: 809.740.1025 • www.hit.com.do